# Working With AIRES and CU\*BASE

(The Automated Integrated Regulatory Examination System)

### INTRODUCTION

One of the greatest strengths of the CU\*BASE software system is its ability to allow a credit union to develop an individual approach to the day-to-day management issues of a credit union. Whether the management team would rather analyze the credit union database through a **financial statement** style or through a **subsidiary ledger** approach, the credit union leader can select both the style and the extent to which either are used.

The NCUA examination tool AIRES (Automated Integrated Regulatory Examination System) attempts to standardize an approach to data in its examination process. It is important that credit union leaders understand how their credit union's organizational codes translate into the AIRES procedure. To do so, CU\*BASE allows each credit union to verify and inquire on the information presented to the auditor, and to use the AIRES information as a tool throughout the year.

The following tools are presented by CU\*BASE:

- **Configuration of AIRES Insider Codes** Using the CU\*BASE Employee Type Codes system to translate to AIRES Insider codes. *See Page 4 for details.*
- **Gathering Product Configuration Data for Examiners** Tips on reports and configuration screens you can print to provide examiners with required product codes. *See Page 6 for details.*
- **Creating an AIRES File** This system creates the files that can be reviewed on-line, and will later be used for downloading to the examiner's PC from a CU\*BASE user's PC. Files can be created for any month using month-end files, and you may choose to exclude member name and SSN if desired. *See Page 8 for details.*
- **AIRES File Download Procedures** The actual preparation and downloading of information from the CU\*BASE user's PC to the

**Revision date: February 1, 2017** 

examiner's PC is a process that depends to an extent on the abilities and desires of the independent examiner. This booklet describes downloading the file to a PC format which can be transmitted on a diskette or via email to your examiner. *See Page 15 for details.* 

• **AIRES Management Inquiry** - This system allows the CU\*BASE user to inquire on individual records selected for the AIRES examination file. This system also allows the CU\*BASE user to analyze key differences between the standard CU\*BASE coding system and those reported through the AIRES codes. *See Page 9 for details.* 

If you wish CU\*Answers to perform the file creation and download process for you, please contact a Client Service Representative. Some credit unions may also qualify for delivery of AIRES information directly to an examiner. For either service, a small processing fee will apply.

### CONTENTS

| REQUIREMENTS FOR PRODUCT IDENTIFICATION                   | 3  |
|-----------------------------------------------------------|----|
| CONFIGURING "INSIDER" CODES                               | 4  |
| AIRES INSIDER CODES                                       | 4  |
| Assigning Employee Type Codes                             | 5  |
| GATHERING PRODUCT CONFIGURATION INFORMATION FOR EXAMINERS | 6  |
| FOR SHARE DIVIDEND APPLICATIONS                           | 6  |
| FOR CERTIFICATE TYPES                                     | 6  |
| For Loan Purpose Codes                                    | 7  |
| For Loan Collateral Codes                                 | 7  |
| CREATING AND VIEWING AN AIRES FILE                        | 8  |
| CREATING AN AIRES FILE                                    | 8  |
| VIEWING AIRES FILE DATA                                   | 9  |
| PRINTING AN AIRES FILE LIST                               | 13 |
| DELETING AN EXISTING AIRES FILE                           | 14 |
| DOWNLOADING THE AIRES FILES TO A PC                       | 15 |
| COMPRESSING AIRES FILES                                   | 18 |
| AIRES FILE TRANSLATION TABLE                              | 19 |

# **REQUIREMENTS FOR PRODUCT**

### **IDENTIFICATION**

Prior to August, 2003, AIRES codes were assigned to credit union products as part of the various configuration features, and those codes were included on the AIRES downloaded file. Based on regulations outlined in **NCUA Letter No. 03-CU-05** dated April, 2003, these codes no longer apply. Credit unions are now responsible for providing a list of products to examiners in addition to the AIRES files themselves.

Therefore, CU\*BASE product configurations (Share Dividend Applications, Certificate Products, and Loan Categories and Ioan Purpose Codes) no longer contain any AIRES-related control fields.

# See Page 6 for details on providing information about your loan and savings products to your examiner.

AIRES Insider Codes are still used in connection with CU\*BASE Employee Type codes to flag accounts belonging to employees and directors. (See Page 4 for details.)

For AIRES files created after August, 2003, the following new fields began being populated, in addition to the standard fields:

#### **AIRES Share Records**

Certificate Date Granted Certificate Maturity Date Dividend Rate Date of Last Activity Share Amount Frozen

#### **AIRES Loan Records**

Credit Score\* Number of Remaining Payments Loan Collateral Code\*\*

- \*We will populate the *Credit Score* field if a credit score has been recorded on the loan account. Be sure to explain to your examiner if you do not receive credit scores from your bureau, or if for some reason you do not link credit reports to your loan accounts in CU\*BASE.
- \*\*We will populate this with your credit union's configured Collateral Type codes, for loans that have collateral. Only the code for the first collateral item will be reported.

NOTE: Only those new fields that were marked "critical" in the NCUA specs (NCUA Letter No. 03-CU-05 dated April, 2003) are populated. Other fields were added per the NCUA specs in order to make the file format correct, but will not contain any data.

### **CONFIGURING "INSIDER" CODES**

CU\*BASE Employee Type codes are used to monitor accounts belonging to employees and directors. In order for NCUA examiners to analyze data using the AIRES system, a set of "Insider Codes" have been developed and should be configured to alert examiners of these special accounts.

"Member/Employee Type" on the General Configuration 1 (MNCNFC) menu, Screen 1

| Session 0 CU*BASE GOLD Edition - Enter/Update Member Employee Type Codes / Desc. |                                |          |                           |            |  |
|----------------------------------------------------------------------------------|--------------------------------|----------|---------------------------|------------|--|
| Employee c                                                                       | ode 🚺                          |          |                           |            |  |
| Code                                                                             | Employee Code Description      | Code     | Employee Code Description |            |  |
| 0                                                                                | CREDIT UNION MEMBER            |          |                           |            |  |
| 1                                                                                | CREDIT UNION EMPLOYEE          |          |                           |            |  |
| 2                                                                                | CREDIT UNION DIRECTOR          |          |                           |            |  |
| 3                                                                                | CREDIT UNION EMP FAMILY MEMBER |          |                           |            |  |
| 4                                                                                | DIRECTOR JOINT RELATIONSHIPS   |          |                           |            |  |
| 5                                                                                | MEMBER REQUEST - RESTRICT      |          |                           |            |  |
|                                                                                  |                                |          |                           |            |  |
|                                                                                  |                                |          |                           |            |  |
| ■ <u>S</u> elect                                                                 |                                | ■ Select |                           | <b>↑</b> ↓ |  |
| ← → 1                                                                            | N II 🗏 🖋 i ? @                 |          |                           | FR (1592)  |  |

#### Screen 2

|                 | Employee code 4 Description DIRECTOR JOINT RELATIONSHIPS                                                                                                    |
|-----------------|----------------------------------------------------------------------------------------------------|
|                 | Image: Allow inquiry                                                                                                    |
|                 | Image: Allow maintenance                                                                                                    |
|                 | Allow posting                                                                                                    |
| $\triangleleft$ | AIRES insider code                                                                                                    |
|                 | Note: In order for the Member Inquiry & Phone systems to restrict an employee from these special accounts, according to your wishes, it is necessary to require that an employee ID & password be entered every time those systems are used. Contact a Client Service Representative to activate this feature. |
|                 | Delate                                                                                                    |
|                 | Skip                                                                                                    |

Enter the equivalent AIRES Insider Code (listed below) for this employee type. Use Enter to record the change and return to the first screen. Repeat for all configured Employee Type Codes.

You may use the same AIRES Employee Type Code for more than one of your own employee types as necessary.

### **AIRES INSIDER CODES**

| Code | Description           |
|------|-----------------------|
| D    | Director              |
| SC   | Supervisory Committee |
| CC   | Credit Committee      |

| Code | Description        |
|------|--------------------|
| DR   | Director Relative  |
| CD   | Committee Relative |
| ER   | Employee Relative  |
| DB   | Director Business  |
| СВ   | Committee Business |
| EB   | Employee Business  |
| 0    | Other              |

Because the NCUA does not have a specific insider code for employee accounts, you may use either "EB" (Employee Business) or "O" (Other) for those account types.

### **Assigning Employee Type Codes**

Employee Type codes can be assigned at the time the membership is opened, or later using the Update Membership Information feature:

## "Update Membership Information" on the Update Functions 1 (MNUPDT) menu

|        | Session 0 CU*BASE GOLD Edition - ABC TESTING CR<br>File Edit Tools Help                | EDIT UNION                              |                                                   |
|--------|----------------------------------------------------------------------------------------|-----------------------------------------|---------------------------------------------------|
|        | Update Membership                                                                      |                                         | Individual                                        |
|        | Name CRAIG R MEMBER<br>Opened Apr 04, 1986<br>Branch # 01 ABC TESTING CU - MAIN OFFICE |                                         | Account #<br>SSN<br>Photo ID on file              |
|        |                                                                                        | Other Information                       |                                                   |
|        | Reason code                                                                            | Electronic deposit he                   | old group 03 🔍                                    |
|        | User defined fields 🛛 🔍 🛛 🔍                                                            | Tran source ID                          |                                                   |
|        | Statement group                                                                        | Due diligence monit                     | toring level 0 (0 - 9)                            |
|        | Account exec                                                                           | Allow shared bra                        | inch transactions                                 |
| $\sim$ | Employee type                                                                          | Proxy ballots                           |                                                   |
|        | Employee #                                                                             | Dividend withhol                        | ding                                              |
|        | Department/sponsor #                                                                   | Exclude from dor                        | rmancy                                            |
|        | Check hold status 1                                                                    | Force monthly sta                       | atement (Reg E override)                          |
|        | Certification of SSN C                                                                 | Srd-party opt out                       |                                                   |
|        | Reference                                                                              | CU contact opt ou                       | ut                                                |
|        | Preferred contact method <b>NP</b> 💽 No Preference Sel                                 | ected Exempt from CTR                   | 3                                                 |
|        | Mother's maiden name Code                                                              | word Marit                              | al status                                         |
|        | Email address cmember@yahoo.com                                                        |                                         |                                                   |
|        | Email address is wrong                                                                 |                                         |                                                   |
|        | Overdraft                                                                              | t Service for ATM & Everyday Debit Card | d Transactions                                    |
|        | Opt in/out: IN = Member wants the CU to authorize 8                                    | a pay overdrafts on ATM & everyday deb  | bit card transactions                             |
|        | OUT = Member does NOT want the CU to                                                   | authorize & pay overdrafts on ATM & ev  | veryday debit card transactions                   |
|        |                                                                                        |                                         | Member has not specified. Please select and save. |
|        | Skip Alternate Address Gree                                                            | eting Reg E Settings                    |                                                   |
|        | $\leftarrow \rightarrow \uparrow \parallel = \beta i ? @$                              |                                         | FR (2431) 6/12/13                                 |
|        |                                                                                        |                                         |                                                   |

# GATHERING PRODUCT CONFIGURATION INFORMATION FOR EXAMINERS

Along with the AIRES files themselves, you must provide your examiner with a list of savings, certificate and loan products to match against the account records being reported. This should be in whatever format your examiner requests. Following are CU\*BASE reports you may find helpful:

### FOR SHARE DIVIDEND APPLICATIONS

# "Print Share Div Config Report" on the Configuration Functions (MNCNFX) menu

| 4/02/12 14<br>RUN ON 4 | 4:36<br>4/02 | :39<br>/12 |                   |                   |                   |                    |                    | DIVI                    | TESI<br>IDEND (     | r CREDIT<br>CONFIGUR | UNION<br>ATION    | I<br>REPO  | RT         |                              | LSYSDV                            |                    | US                            | PAG<br>ER KAF | E 1<br>RENS |  |
|------------------------|--------------|------------|-------------------|-------------------|-------------------|--------------------|--------------------|-------------------------|---------------------|----------------------|-------------------|------------|------------|------------------------------|-----------------------------------|--------------------|-------------------------------|---------------|-------------|--|
| SHARE<br>TYPE<br>Date  | APL          | DIV<br>APL | DIV<br>CLC<br>TYP | QUA<br>DIV<br>PRC | START<br>DIV DATE | NEXT PA<br>DIV DAT | RP<br>Y TO<br>E IR | T LIAB<br>GL<br>S ACCT# | EXPNS<br>GL<br>ACCT | GL<br>GL<br>ACCT#    | MIN<br>PEN<br>COD | PLT<br>DIV | PAY<br>FRQ | BALANCE<br>LOW               | RANGE<br>HIGH                     | RATE               | EFF<br>DATE                   | NEW<br>RATE   | EFF<br>DATE |  |
| CHRISTMAS              | SH           | CC         | S                 |                   | 9/30/01           | 9/30/02            | Y                  | 90300                   | 38103               | 85403                | Х                 | Ν          | A          | 3500.00<br>5000.01           | 5000.00<br>9999999.99             | 2.00<br>.25        | 8/12/09                       | 1             |             |  |
| CHECKING               | SD           | CK         | S                 |                   | 2/01/02           | 2/28/02            | Y                  | 90200                   | 38102               | 85402                |                   | Ν          | Μ          | .00                          |                                   | .00                |                               |               |             |  |
| EDUCATION              | IR           | ED         | S                 | 1                 | 1/30/01           | 12/31/01           | Ν                  | 90606                   | 38114               | 85414                |                   | Ν          | Μ          | .00                          |                                   | .00                | 10/02/0                       | 7             |             |  |
| TRADITIONA             | IR           | IR         | S                 | 1                 | 1/30/01           | 12/31/01           | Y                  | 90600                   | 38106               | 85406                |                   | Ν          | Μ          | .00                          |                                   | 3.12               | 9/11/1                        | 1             |             |  |
| AUTO LEASE             | SH           | LE         | S                 |                   | 9/30/01           | 12/31/01           | Y                  | 90112                   | 38112               | 85412                |                   | Ν          | Q          | 500.00<br>7500.00<br>5000.00 | 7499.99<br>24999.00<br>9999999.00 | .25<br>.50<br>1.00 | 10/12/0<br>10/12/0<br>10/12/0 | 8<br>8<br>8   |             |  |
| ROTH CONVE             | IR           | RC         | S                 | 1                 | 2/08/98           | 11/30/98           | Ν                  | 90603                   | 38109               | 85409                |                   | Ν          | М          | .00                          | )                                 | 3.00               | 10/10/                        | 12            |             |  |

### For Certificate Types

# "Print CD Configuration Report" on the Configuration Functions (MNCNFX) menu

| 6/08/12 15:26:04<br>RUN ON 6/08/12  | CERTIFIC        | TEST CREDIT UNIC | ON<br>NFIGURATION REPORT |                        | LCDCFG       | PAGE 1<br>USER KARENS |
|-------------------------------------|-----------------|------------------|--------------------------|------------------------|--------------|-----------------------|
| Compared to 01 mpcm opporte initial |                 | N3 01 0,007      | 12                       |                        |              |                       |
| Corporate ID - UI TEST CREDIT UNION |                 |                  |                          |                        |              |                       |
| CD APPLICATIONS                     |                 |                  |                          |                        |              |                       |
| APPL                                | DIV PMT DIV (   | CALC FIRST DIV   | ACCOUNT TYPE             | AIRES SHARE            |              |                       |
| TYP DESCRIPTION                     | FREQ TYI        | PE PMT           | LOW HIGH                 | TYPE CODE              |              |                       |
|                                     | м               | -                | 20 20                    | CDE                    |              |                       |
| CE CD'S PAID MONTHLY - ONE YEAR     | M C             | ±<br>T           | 20 35<br>20 49           | CRT                    |              |                       |
| ED EDUCATION IRA CERT               | M C             | Ť                | 80 89                    | CRT                    |              |                       |
| IB IBA CERTIFICATE                  | M C             | Ť                | 50 59                    | CRT                    |              |                       |
| RC ROTH CONV IRA CERT               | МС              | I                | 70 79                    | CRT                    |              |                       |
| RT ROTH IRA CERTIFICATES            | M C             | I                | 60 69                    | CRT                    |              |                       |
|                                     |                 |                  |                          |                        |              |                       |
| CD TYPES                            |                 |                  |                          |                        |              |                       |
| 05 11115                            |                 |                  |                          |                        |              |                       |
| CD CD BUN                           | P -LENGTH-      | PENALTY          | GENERAL LEDGE            | R AD                   | D LAST       |                       |
| TY CO APL IRA DESCRIPTION TIME      | S DAYS MON CODE | E DAYS GRACE     | CERT PNLTY ACC           | R EXPIRS \$            | FORM         |                       |
|                                     |                 |                  |                          |                        |              |                       |
| 01 01 CD 6-11 MO. CERTIFICAT 00     | 6 L             | 90 10            | 90130 38130 85430        | 38130 Y Y              | CD01         |                       |
| UZ UI CE IZ-Z3 MO.CERTIFICAT UU     | 12 L<br>24 T    | 90 IU<br>00 10   | 90140 38140 85440        | 38140 Y Y              | CDU2<br>CD02 |                       |
| 03 01 CE 24-35 MO.CERTIFICAT UC     | 24 L<br>26 I    | 90 10            | 90130 38130 85430        | 38130 I I<br>38160 V V | CD03         |                       |
| 11 01 TE T 12 22 MO TEACED 00       | 30 L<br>12 T    | 90 10            | 90160 38160 83460        | 20107 N V              | CD04         |                       |
| 12 01 TR 1 12-25 MO. TRA CD 00      | 12 L<br>24 T    | 90 10            | 90601 38107 85407        | 38107 N I              | CD11         |                       |
| 13 01 TR T 3 YEAR TRA CD 00         | 24 L<br>36 L    | 90 10            | 90601 38107 85407        | 38107 N Y              | CD13         |                       |
| 21 01 RT I 12-23 MO.ROTH IRA C 00   | 12 L            | 90 10            | 90604 38110 85410        | 38110 N N              | CD21         |                       |

### FOR LOAN PURPOSE CODES

# "Purpose Code Configuration" on the Loan Product Configuration (MNCNFB) menu

NOTE: Click *Print List* (F14) in CU\*BASE GOLD; the report will print after you exit the configuration screen.

| 8/06/03<br>10:24.38 |         | CU*BASE TEST CRED:<br>Loan Purpose Code In: | IT UNION (CU)<br>Formation Report |               |          | Page<br>ULNTYP | 1 |
|---------------------|---------|---------------------------------------------|-----------------------------------|---------------|----------|----------------|---|
|                     | Purpose | -                                           | Abbreviated                       | Credit Bureau | Last     |                |   |
| Status              | Code    | Full Description                            | Description                       | Account Type  | Maint    |                |   |
| ACTIVE              | 01      | SHARE SECURED                               | SHARE SECURED                     | 02            | 10/28/96 |                |   |
| ACTIVE              | 02      | AUTO LOAN                                   | AUTO LOAN                         | 00            | 1/27/03  |                |   |
| ACTIVE              | 03      | RECREATIONAL VEHICLE                        | REC VEHICLE                       | 11            | 1/05/97  |                |   |
| ACTIVE              | 04      | PERSONAL                                    | PERSONAL                          | 31            | 10/28/96 |                |   |
| ACTIVE              | 05      | BOAT                                        | BOAT                              | 11            | 10/28/96 |                |   |
| ACTIVE              | 06      | CD SECURED                                  | CD SECURED                        | 02            | 10/28/96 |                |   |
| ACTIVE              | 07      | OVERDRAFT LOC                               | OVERDRAFT LOC                     | 01            | 10/28/96 |                |   |
| ACTIVE              | 08      | HOME IMPROVEMENT                            | HOME IMPROVEMNT                   | 04            | 10/28/96 |                |   |
| ACTIVE              | 09      | CONSTRUCTION                                | CONSTRUCTION                      | 04            | 10/28/96 |                |   |
| ACTIVE              | 10      | REVOLVING                                   | REVOLVING                         | 01            | 10/28/96 |                |   |
| ACTIVE              | 11      | STUDENT LOAN                                | STUDENT LOAN                      | 12            | 10/28/96 |                |   |
| ACTIVE              | 12      | HOME EQUITY                                 | HOME EQUITY                       | 89            | 10/28/96 |                |   |
| ACTIVE              | 13      | 3 YEAR BALLOON RE                           | 3 YEAR BALL MTG                   | 26            | 2/11/03  |                |   |

### FOR LOAN COLLATERAL CODES

# "Collateral Type Configuration" on the Loan Product Configuration (MNCNFB) menu

NOTE: Click the Print Screen icon (printer icon) at the top of the CU\*BASE GOLD screen to print an image of the screen. You may need to scroll down and take a print screen of the following screen as well.

Future development will add a *Print List* (F14) that will print the report shown below.

| 15/03<br>07.58 |      | CU*BASE TEST CREDIT UNION (CU)<br>Collateral Type Information Report |                 |               |  |  |
|----------------|------|----------------------------------------------------------------------|-----------------|---------------|--|--|
| Status         | Туре | Collateral Description                                               | Definition Type | Last<br>Maint |  |  |
| ACTIVE         |      | UNKNOWN COLLATERAL                                                   | Other           | 3/27/96       |  |  |
| ACTIVE         | A    | AUTO COLLATERAL                                                      | Vehicle         | 3/13/96       |  |  |
| ACTIVE         | В    | BONDS COLLATERAL                                                     | Other           | 3/13/96       |  |  |
| ACTIVE         | С    | CD SECURED                                                           | Other           | 3/13/96       |  |  |
| ACTIVE         | G    | DURABLE GOODS COLLATERAL                                             | Other           | 3/13/96       |  |  |
| ACTIVE         | М    | MORTGAGE COLLATERAL                                                  | Real Estate     | 6/27/03       |  |  |
| ACTIVE         | 0    | OTHER/ MISC                                                          | Other           | 6/25/97       |  |  |
| ACTIVE         | R    | REAL ESTATE                                                          | Real Estate     | 6/27/03       |  |  |
| ACTIVE         | S    | SHARE SECURED LOAN                                                   | Other           | 3/13/96       |  |  |
| ACTIVE         | V    | RV                                                                   | Vehicle         | 3/13/96       |  |  |

# CREATING AND VIEWING AN AIRES FILE

### **CREATING AN AIRES FILE**

The first step in using the AIRES files for management review or download to an examiner is to actually generate the files from your CU\*BASE database.

"Create AIRES Files" on the File Transfer/Audit Functions (MNFILE) menu

| Session 0 CU*BASE GOLD Edition - Create AIRES D | ownload Files     |    |
|-------------------------------------------------|-------------------|----|
| Report Options                                  | Response          |    |
| Month/year to process                           | May 2013 🛄 [MMYY] |    |
| Corp ID                                         | 01                |    |
| Include member name & SSN in download file      |                   |    |
|                                                 |                   |    |
|                                                 |                   |    |
|                                                 |                   |    |
|                                                 |                   |    |
|                                                 |                   | _  |
| ← → ↑ □ ≞ ♂ i ? @                               | FR (98            | 2) |

AIRES files can be created for any previous month for which there are month-end files. (As usual, it may be necessary to contact your CU\*BASE representative in order to use month-end files from a previous month. There is a nominal charge if this service is required.) **Keep in mind, however, that only one set of AIRES files can exist at one time.** In other words, if you create files for June, any existing files from a different month will be replaced by the new June file.

> If you are preparing the files to be reviewed by credit union staff, you may wish to include member name and Social Security number along with the account data. When preparing files for download to an examiner, depending on your examiner requirements, you may choose to exclude this information to protect member privacy.

Use Enter to begin creation of the files. CU\*BASE will run through your member share and loan files and extract key information required by the AIRES system.

Several files are actually created, including the following:

| AIRESSH   | Contains share account information, formatted for viewing using the "View AIRES Files" feature (see Page 9 for details). In this file, there are two fields that both contain the Dividend Application or CD Type code: SHASTC and SHDIVA. |
|-----------|----------------------------------------------------------------------------------------------------|
| AIRESLN   | Contains loan account data, formatted for viewing using the "View<br>AIRES Files" feature. In this file, both the LNALPC and LNPURP fields<br>contain the Purpose Code; the LNALTC field contains the Loan<br>Category code.               |
| AIRESSHDN | Contains share account information, formatted for downloading to a                                                                                                    |

|           | PC (see Page 15).                                              |
|-----------|----------------------------------------------------------------|
| AIRESLNDN | Contains loan account data, formatted for downloading to a PC. |

The process is usually very quick, depending on the size of your member files. When done, use the "View AIRES File" option (described below) to look at the contents of the file.

### VIEWING AIRES FILE DATA

"View AIRES Files" on the File Transfer/Audit Functions (MNFILE) menu or "AIRES File Review" on the Management Review of Key Configurations (MNCNGMC) menu

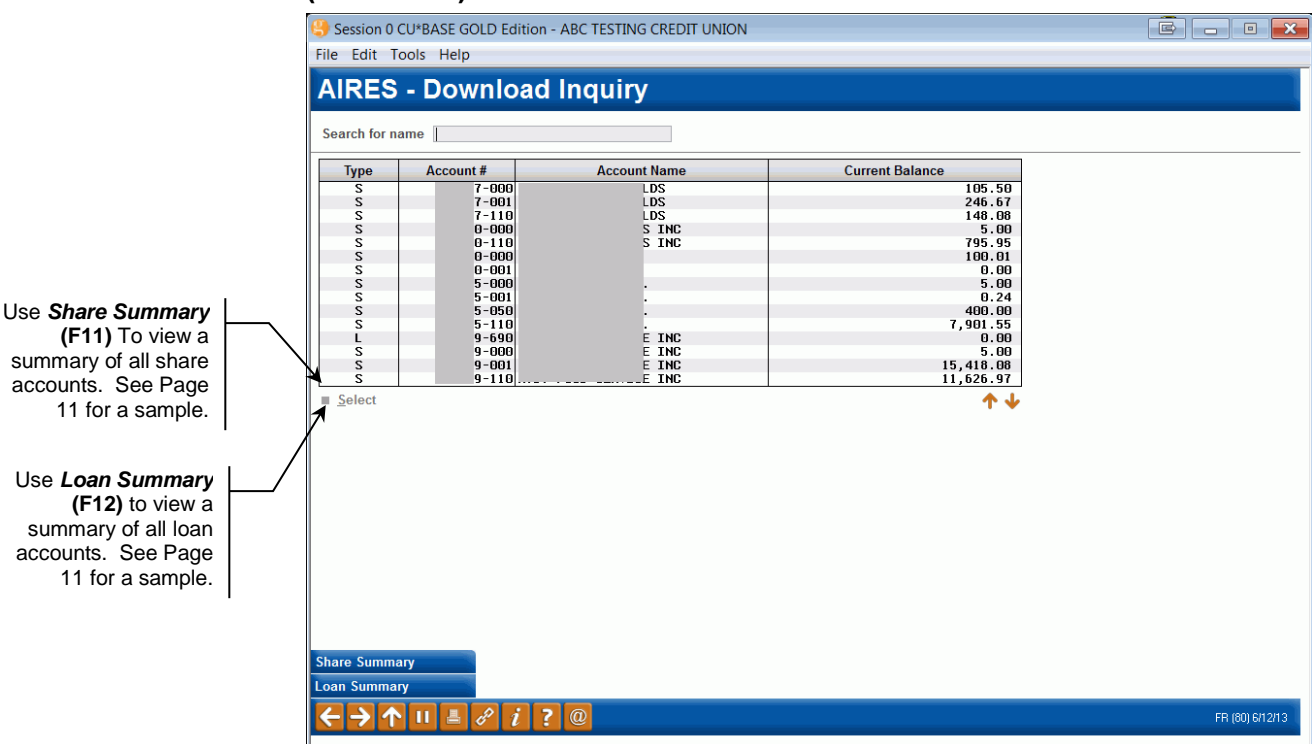

This is the first of several screens used to view the results of the share and loan data download prepared by CU\*BASE for the AIRES system. This feature is used not only to review data before it is sent to an examiner, but can be a very valuable analysis tool for credit union leadership to monitor your share and loan portfolio.

Notice the *Type* code at assigned to each record: "S" represents a Share type account (including certificates), and "L" represents a Loan account.

To view details about a specific account, select the account and use Select.

To search for a specific name, use the Search For field to enter one or more characters of the member's name. Use Enter to scroll the list to the first item which matches.

Depending on the type of account selected, one of the following two windows will appear, showing account details.

### Sample of the Share Account Detail window:

| Session 0 CU*BASE GOLD Edition - AIRES Download Inquiry Share | Detail             |
|---------------------------------------------------------------|--------------------|
| Share account # -001 A B                                      | S SN/TIN           |
| Address DR                                                    | Share balance 0.00 |
| , MI 9749                                                     | Share type code BS |
|                                                               |                    |
|                                                               |                    |
|                                                               |                    |
| Continue                                                      |                    |
| ← → ↑ □ ■ ♂ i ? @                                             | FR (73)            |

Sample of the Loan Account Detail window:

| Session 0 CU*BASE GOLD Edition - AIRES Download Inquiry Loan Detail |                            |         |  |  |  |  |
|---------------------------------------------------------------------|----------------------------|---------|--|--|--|--|
| Loan account #690 SSN/TIN                                           |                            |         |  |  |  |  |
| Address C/O                                                         | Date of loan Nov 26, 2012  |         |  |  |  |  |
| MAIN ST Last tran date                                              |                            |         |  |  |  |  |
| , MI 9757                                                           | Next due date Jan 26, 2013 |         |  |  |  |  |
|                                                                     | Intrest rate 5.250         |         |  |  |  |  |
| Loan type code 41 Purpose code 86                                   | Accured interest .00       |         |  |  |  |  |
| Last act code Insider code                                          | Original loan amount .00   |         |  |  |  |  |
| APR code VR Payment freq M                                          | Credit limit 10,000.00     |         |  |  |  |  |
| Loan term Days delinquent                                           | Payment amount 55.24       |         |  |  |  |  |
| Loan officer 01                                                     | Loan balance .00           |         |  |  |  |  |
|                                                                     |                            |         |  |  |  |  |
| < → ↑ II = 8 i ? @                                                  |                            | FR (78) |  |  |  |  |

*NOTE:* The samples above show member name and *SSN/TIN* fields; these fields will be omitted if requested when the files are being created (see Page 6).

#### "Share Summary" (F11)

| Session 0 CU*BASE GO  | LD Edition - ABC TESTING C | REDIT UNION      |              |  |  |  |
|-----------------------|----------------------------|------------------|--------------|--|--|--|
| File Edit Tools Help  |                            |                  |              |  |  |  |
|                       |                            |                  |              |  |  |  |
| AIRES Share           | Summarv                    |                  |              |  |  |  |
|                       |                            |                  |              |  |  |  |
| CD Type/Share Div Apl | Description                | Balance          |              |  |  |  |
| BC                    | BUSINESS CLUB              | 11,150.53        |              |  |  |  |
| BS                    | BUSINESS/ORG SAVINGS       | 9,119,370.59     |              |  |  |  |
| BU                    | BUSINESS CHECKING          | 723,543.20       |              |  |  |  |
| CC CC                 | CHRISTMAS CLUB             | 433,103.36       |              |  |  |  |
| CK                    | REGULAR CHECKING           | 10,499,760.46    |              |  |  |  |
| EC EC                 | ESCROW                     | 1,731,799.89     |              |  |  |  |
| ED ED                 | COVERDELL SHARES           | 17,745.19        |              |  |  |  |
| ES ES                 | EDUCATION SAVINGS          | 30,413.08        |              |  |  |  |
| ET ET                 | ETA                        | 0.00             |              |  |  |  |
| FA FA                 | ESCROW FANNIE MAE          | 396,123.74       |              |  |  |  |
| FC FC                 | FCU ESCRUW                 | 96,395.74        |              |  |  |  |
| FE FE                 | SHEE N EHSY CHECKING       | 578,175.01       |              |  |  |  |
| FM<br>CS              | ESCRUW FREDDIE MHG         | 14 590 141 15    |              |  |  |  |
|                       | CROWTH SHATNES I           | 14,302,141.10    |              |  |  |  |
| GU                    |                            | 10 505 026 87    |              |  |  |  |
|                       | anowin shvinds iii         | 10,055,050.01    |              |  |  |  |
|                       |                            | $\wedge \bullet$ |              |  |  |  |
|                       |                            |                  |              |  |  |  |
|                       |                            |                  |              |  |  |  |
|                       |                            | 228,014,188.11   |              |  |  |  |
|                       |                            |                  |              |  |  |  |
|                       |                            |                  |              |  |  |  |
|                       |                            |                  |              |  |  |  |
|                       |                            |                  |              |  |  |  |
|                       |                            |                  |              |  |  |  |
|                       |                            |                  |              |  |  |  |
|                       |                            |                  |              |  |  |  |
|                       |                            |                  |              |  |  |  |
|                       |                            |                  |              |  |  |  |
|                       |                            |                  |              |  |  |  |
|                       |                            |                  |              |  |  |  |
|                       |                            |                  |              |  |  |  |
|                       |                            |                  |              |  |  |  |
|                       |                            |                  |              |  |  |  |
|                       |                            |                  |              |  |  |  |
|                       |                            |                  |              |  |  |  |
|                       |                            |                  |              |  |  |  |
|                       |                            |                  |              |  |  |  |
|                       |                            |                  |              |  |  |  |
|                       | 2 3 7 0                    |                  | (20) 010 10  |  |  |  |
|                       |                            |                  | [62] 5/12/13 |  |  |  |
|                       |                            |                  |              |  |  |  |

This screen summarizes share accounts by share Dividend Application and Certificate Type code. It is used primarily to see a total balance for all share type accounts.

#### "Loan Summary" (F12)

| pose Code         Description         Loan Category Code         Description         Balance           34         MTSCELLANEOUS         PD         GOOD MONEY LOAN         16,850.75           96         MOBILE HOWE         01         SECURED CL END         564,996.30           10         AUTO REPAIR         01         SECURED CL END         10,991.45           34         MTSCELLANEOUS         01         SECURED CL END         10,991.45           34         MTSCELLANEOUS         01         SECURED CL END         25,162.35           37         TRAVEL TRALLER         01         SECURED CL END         25,407.10           85         BUSINESS         01         SECURED CL END         16,101.96           86         BUSINESS PURPOSE         01         SECURED CL END         16,101.96           810         ADUT EDUCATION         02         0LD STONT LOAN         67,255.36           91         NED AUTO         03         SHARE PLEOGE LN         77,384.65           92         USED AUTO         03         SHARE PLEOGE LN         67,255.36           94         MOBILE HOME         03         SHARE PLEOGE LN         67,335.59           96         APPLIANCES         03         SHARE PLEO | KES I     | Loan Product S   | Sorted by          | / Loan Ty       |            |  |
|----------------------------------------------------------------------------------------------------|-----------|------------------|--------------------|-----------------|------------|--|
| 34     HTSCELLANEOUS     PD     GOOD MONEY LOAN     16,850.75       06     MOBILE HOME     01     SECURED CLEND     564,966.30       10     AUTO REPAIR     01     SECURED CLEND     10,991.45       34     HTSCELLANEOUS     01     SECURED CLEND     25,162.35       77     TRAVEL TRATLER     01     SECURED CLEND     25,162.35       82     REWRTIE     01     SECURED CLEND     25,401.12       86     BUSINESS     01     SECURED CLEND     642,301.66       90     AUTO     02     0LD STONT LORN     67,255.36       91     MEU AUTO     03     SHARE PLEDGE LN     67,255.36       91     NEU AUTO     03     SHARE PLEDGE LN     499.72       92     USD AUTO     03     SHARE PLEDGE LN     499.72       93     APPLIANCES     03     SHARE PLEDGE LN     2,346.76       94     MOBILE HOME     03     SHARE PLEDGE LN     2,340.76       95     GURRENT LIVING EXPEN     03     SHARE PLEDGE LN     2,340.76       96     MOBILE HOME     03     SHARE PLEDGE LN     2,340.76       97     DURATMOR     03     SHARE PLEDGE LN     2,340.76       98     MOBILE HOME     03     SHARE PLEDGE LN                                                                                                    | pose Code | Description      | Loan Category Code | Description     | Balance    |  |
| 08     MOBILE HOME     01     SECURED CL END     564,996.30       10     AUTO REPAIR     01     SECURED CL END     10,991.45       34     MISCELLANEOUS     01     SECURED CL END     25,162.35       77     TRAVEL TRATLER     01     SECURED CL END     56,487.10       82     REURITE     01     SECURED CL END     10,101.98       85     BUSINESS     01     SECURED CL END     10,101.98       86     BUSINESS PURPOSE     01     SECURED CL END     642,381.68       30     ADUL TEUCATION     02     0LD SIDMT LOAN     67,255.36       01     NEW AUTO     03     SHARE PLEDGE LN     77,7384.65       04     MOBILE HOME     03     SHARE PLEDGE LN     499.72       07     BOAT/MOTOR     03     SHARE PLEDGE LN     56,943.56       08     MOBILE HOME     03     SHARE PLEDGE LN     2,348.76       11     INCOME TAX     03     SHARE PLEDGE LN     2,348.76       15     CURRENT LIVING EXPEN     03     SHARE PLEDGE LN     24,309.35       317,689,039.88                                                                                                    | 34        | MISCELLANEOUS    | PD                 | GOOD MONEY LOAN | 16,850.75  |  |
| 10       AUTO REPAIR       01       SECURED CL END       10,991.45         34       MISCELLANEOUS       01       SECURED CL END       25,162.35         77       TRAVEL TRATLER       01       SECURED CL END       25,162.35         82       REWRITE       01       SECURED CL END       25,401.12         85       BUSINESS       01       SECURED CL END       10,101.96         86       BUSINESS       01       SECURED CL END       642.381.68         30       ADULT EDUCATION       02       0LD STONT LOAN       67,255.36         01       NEW AUTO       03       SHARE PLEDGE IN       8,695.54         02       USED AUTO       03       SHARE PLEDGE IN       10,97.7         07       BOAT/MOTOR       03       SHARE PLEDGE IN       12,000.42         04       MODITE       03       SHARE PLEDGE IN       2,340.76         07       BOAT/MOTOR       03       SHARE PLEDGE IN       2,340.76         15       CURRENT LIVING EXPEN       03       SHARE PLEDGE IN       2,340.76         15       CURRENT LIVING EXPEN       03       SHARE PLEDGE IN       24,309.36                                                                                                    | 08        | MOBILE HOME      | 01                 | SECURED CL END  | 564,896.30 |  |
| 34     MISCELLANEOUS     01     SECURED CL END     25,162.35       77     TRAVEL TRAILER     01     SECURED CL END     55,487.10       82     REWRITE     01     SECURED CL END     10,101.93       85     BUSINESS     01     SECURED CL END     10,101.93       86     BUSINESS PURPOSE     01     SECURED CL END     642,381.68       30     ADULT EDUCATION     02     0LD SIDNT LOAN     67,255.36       01     NEW AUTO     03     SHARE PLEDGE LN     77,384.65       05     APPLINNES     03     SHARE PLEDGE LN     499.72       06     MOBILE HOME     03     SHARE PLEDGE LN     56,343.58       07     BOAT/MOTOR     03     SHARE PLEDGE LN     2,348.78       11     INCOME TAX     03     SHARE PLEDGE LN     2,348.78       15     CURRENT LIVING EXPEN     03     SHARE PLEDGE LN     24,309.36                                                                                                    | 10        | AUTO REPAIR      | 01                 | SECURED CL END  | 10,991.45  |  |
| 77       TRAVEL TRAILER       01       SECURED CL END       55,487.10         82       REVRITE       01       SECURED CL END       25,401.12         85       BUSINESS       01       SECURED CL END       10,101.90         86       BUSINESS       01       SECURED CL END       642,381.68         30       ADULT EDUCATION       02       DLD STDNT LOAN       67,255.36         01       NEW AUTO       03       SHARE PLEDGE IN       8,695.54         05       APPLIANCES       03       SHARE PLEDGE IN       499.72         07       BOAT/MOTOR       03       SHARE PLEDGE IN       12,560.42         11       INCOME TAX       03       SHARE PLEDGE IN       12,560.42         15       CURRENT LIVING EXPEN       03       SHARE PLEDGE IN       2,368.76         15       CURRENT LIVING EXPEN       03       SHARE PLEDGE IN       24,309.35                                                                                                    | 34        | MISCELLANEOUS    | 01                 | SECURED CL END  | 25,162.35  |  |
| 82     REWRITE     01     SECURED CL END     25,401.12       85     BUSINESS     01     SECURED CL END     10,101.98       86     BUSINESS PURPOSE     01     SECURED CL END     642,301.63       30     ADULT EDUCATION     02     0LD STONT LOAN     67,255.36       01     NEW AUTO     03     SHARE PLEDGE LN     77,384.65       02     USED AUTO     03     SHARE PLEDGE LN     77,384.65       06     MOBILE HOME     03     SHARE PLEDGE LN     499.72       07     BOAT/MOTOR     03     SHARE PLEDGE LN     56,343.56       08     MOBILE HOME     03     SHARE PLEDGE LN     2,348.76       11     INCOME TAX     03     SHARE PLEDGE LN     2,348.76       15     CURRENT LIVING EXPEN     03     SHARE PLEDGE LN     2,348.78       317,689,039.88                                                                                                    | 77        | TRAVEL TRAILER   | 01                 | SECURED CL END  | 56,487.10  |  |
| 85     BUSINESS     01     SECURED CL END     10,101.90       86     BUSINESS PURPOSE     01     SECURED CL END     642,381.66       30     ADULT EDUCATION     02     0LD STONT LOAN     67,255.36       01     NEW AUTO     03     SHARE PLEDGE LN     8,695.54       05     APPLIANCES     03     SHARE PLEDGE IN     499.72       07     BOAT/MOTOR     03     SHARE PLEDGE IN     12,560.42       11     INCOME TAX     03     SHARE PLEDGE IN     12,560.42       11     INCOME TAX     03     SHARE PLEDGE IN     24,309.36       15     CURRENT LIVING EXPEN     03     SHARE PLEDGE IN     24,309.36                                                                                                    | 82        | REWRITE          | 01                 | SECURED CL END  | 25,401.12  |  |
| 066     BUSINESS PURPOSE     01     SECURED CL END     642,301.60       30     ADULT EDUCATION     02     OLD STONT LOAN     67,255.36       01     NEW AUTO     03     SHARE PLEDGE LN     77,384.65       02     USED AUTO     03     SHARE PLEDGE LN     77,384.65       06     APPLINNCES     03     SHARE PLEDGE LN     499.72       07     BOAT/MOTOR     03     SHARE PLEDGE LN     56,343.56       08     MOBILE HOME     03     SHARE PLEDGE LN     52,348.76       11     INCOME TAX     03     SHARE PLEDGE LN     2,348.76       15     CURRENT LIVING EXPEN     03     SHARE PLEDGE LN     2,348.78       15     CURRENT LIVING EXPEN     03     SHARE PLEDGE LN     2,348.78       317,689,039.88                                                                                                    | 85        | BUSINESS         | 01                 | SECURED CL END  | 10,101.98  |  |
| 30     ADULT EDUCATION     02     OLD STONT LOAN     67,255.36       01     NEW AUTO     03     SHARE PLEDGE LN     8,695.54       02     USED AUTO     03     SHARE PLEDGE LN     77,384.65       05     APPLIANCES     03     SHARE PLEDGE LN     499.72       07     BOAT/MOTOR     03     SHARE PLEDGE LN     56,343.56       08     MOBILE HOME     03     SHARE PLEDGE LN     12,560.42       11     INCOME TAX     03     SHARE PLEDGE LN     2,348.76       15     CURRENT LIVING EXPEN     03     SHARE PLEDGE LN     24,309.36                                                                                                    | 86        | BUSINESS PURPOSE | 01                 | SECURED CL END  | 642,381.68 |  |
| 01 NEW AUTO 033 SHARE PLEDGE LN 86,95.54<br>02 USED AUTO 033 SHARE PLEDGE LN 77,384.65<br>05 APPLINNCES 033 SHARE PLEDGE LN 4099.72<br>07 BOAT/MOTOR 033 SHARE PLEDGE LN 56,343.55<br>06 MOBILE HOME 033 SHARE PLEDGE LN 12,600.42<br>11 INCOME TAX 033 SHARE PLEDGE LN 2,348.78<br>15 CURRENT LIVING EXPEN 03 SHARE PLEDGE LN 24,309.35<br>317,609,039.88                                                                                                    | 30        | ADULT EDUCATION  | 02                 | old stont loan  | 67,255.36  |  |
| 02       USED AUTO       03       SHARE PLEDGE LN       17,384.65         05       APPLIANCES       03       SHARE PLEDGE LN       499.72         07       BOAT/MOTOR       03       SHARE PLEDGE LN       15,60.42         11       INCOME TAX       03       SHARE PLEDGE LN       2,348.76         15       CURRENT LIVING EXPEN       03       SHARE PLEDGE LN       24,309.36                                                                                                    | 01        | NEW AUTO         | 03                 | SHARE PLEDGE LN | 8,695.54   |  |
| 05     HJPPLINDES     03     SHARE PLEDGE LN     499.12       07     BORT/MOTOR     03     SHARE PLEDGE LN     56,343.56       08     MOBILE HOME     03     SHARE PLEDGE LN     12,600.42       11     INCOME TAX     03     SHARE PLEDGE LN     2,348.78       15     CURRENT LIVING EXPEN     03     SHARE PLEDGE LN     24,309.35                                                                                                    | 02        | USED AUTO        | 03                 | SHARE PLEDGE LN | 77,384.65  |  |
| 07     BOHT/MOTOR     03     SHARE PLEDGE LN     36,443.50       08     MOBILE HOME     03     SHARE PLEDGE LN     12,600.42       11     INCOME TAX     03     SHARE PLEDGE LN     2,348.78       15     CURRENT LIVING EXPEN     03     SHARE PLEDGE LN     24,303.55                                                                                                    | 05        | APPLIANCES       | 03                 | SHARE PLEDGE LN | 499.72     |  |
| 000 NUBLE HUME 033 SHAKE PLEDGE LN 12,000.42<br>111 INCOME TAX 03 SHAKE PLEDGE LN 2,346.70<br>15 CURRENT LIVING EXPEN 03 SHARE PLEDGE LN 24,309.30<br>↑↓<br>317,689,039.88                                                                                                    | 01        | BUHI7MUTUK       | 03                 | SHHRE PLEDGE LN | 50,343.50  |  |
| 11     Income THA     0.3     SHARE PLEDGE LN     24,309.36       15     CURRENT LIVING EXPEN     03     SHARE PLEDGE LN     24,309.36       16     317,689,039.88                                                                                                    | 08        | MUBILE HUME      | 03                 | SHARE PLEDGE LN | 12,600.42  |  |
| 13     [UURKENT LIVING EAPEN]     03     [SHHKE PLEDGE LN]     24,303.30       13                                                                                                    | 11        | INCOME THA       | 03                 | SHARE PLEDGE LN | 2,348.78   |  |
|                                                                                                    |           |                  |                    |                 |            |  |

#### After sorting by Purpose:

| Session 0 CU*BASE GOLD Edition - ABC TESTING CREDIT UNION |               |                    |                 |                              |              |  |
|-----------------------------------------------------------|---------------|--------------------|-----------------|------------------------------|--------------|--|
| File Edit Tools Help                                      |               |                    |                 |                              |              |  |
| AIRES L                                                   | oan Product S | Sorted by          | Purpose Code    |                              |              |  |
| Purpose Code                                              | Description   | Loan Category Code | Description     | Balance                      |              |  |
| 01                                                        | NEW AUTO      | 03                 | Share pledge ln | 8,695.54                     |              |  |
| 01                                                        | NEW AUTO      | 14                 | NEW VEHICLES    | 15,757,153.09                |              |  |
| 01                                                        | NEW AUTO      | 15                 | USED VEHICLES   | 36,125.45                    |              |  |
| 01                                                        | NEW AUTO      | 33                 | NEW AUTO LEASE  | 977,475.69                   |              |  |
| 01                                                        | NEW AUTO      | 34                 | USED AUTO LEASE | 18,694.93                    |              |  |
| 01                                                        | NEW AUTO      | 35                 | NEW VEHICLE VAR | 10,936.46                    |              |  |
| 01                                                        | NEW AUTO      | 53                 | NEW VEHICLE LN  | 19,292.22                    |              |  |
| 02                                                        | USED AUTU     | 03                 | SHARE PLEDGE LN | (7,384.65                    |              |  |
| 02                                                        | USED AUTO     | 04                 | SIGNATURE LUAN  | 165,732.10                   |              |  |
| 02                                                        | USED HUTU     | 10                 | CEHSSIC LUC     | 4,192.33                     |              |  |
| 02                                                        |               | 11                 | NEW UENTCLES    | r, 500.51<br>146 672 22      |              |  |
| 02                                                        |               | 14                 |                 | 27 848 715 08                |              |  |
| 02                                                        |               | 34                 |                 | 120 613 55                   |              |  |
| 02                                                        | USED AUTO     | 36                 | LISED VEHTCLE V | 21 381 55                    |              |  |
| 02                                                        | USED AUTO     | 53                 | NEW VEHICLE LN  | 7,726,78                     |              |  |
|                                                           |               |                    |                 | <b>↑ ↓</b><br>317,689,039.88 |              |  |
| <<br>→<br>↑<br>I                                          | I 📕 🖋 i ? @   |                    |                 |                              | (81) 6/12/13 |  |

This screen summarizes loan accounts by Loan Purpose Code. This is used primarily to see a total balance for all loan type accounts. Notice when you click the header at the top of the Purpose Code column to sort by Purpose, you can reorganize the list by purpose code designation (selected in the image above).

### **PRINTING AN AIRES FILE LIST**

This option is available if you wish to generate a printed list showing the contents of the AIRES loan and share files. Two reports are generated: one for loans and the other for share accounts.

IMPORTANT: In order for this list to print, you must first view the AIRES files (*View Aries File* on the File Transfer/Audit Functions (MNFILE) menu), which generates a combined file used for the report printing function.

#### "List AIRES Files" on the File Transfer/Audit Functions (MNFILE) menu

| Session 0 CU*BASE GOLD Edition - CU AIRES File Listing |          |                        |          |  |  |
|--------------------------------------------------------|----------|------------------------|----------|--|--|
| Report Options                                         | Response |                        |          |  |  |
| There are no other options for this proces             | s.       | Copies 1<br>Printer P1 |          |  |  |
|                                                        | D        |                        | FR (533) |  |  |

#### **Report Samples**

| 1/31/08 9:05.49 |                     |              | CU*BASE CREDIT UNION<br>AIRES Loan Listing 1/31/08 |                 |      | LAIRLN |                  |             |               |               |
|-----------------|---------------------|--------------|----------------------------------------------------|-----------------|------|--------|------------------|-------------|---------------|---------------|
| Account No.     | Name                | Loan<br>Type | Loan Payment                                       | Purpose<br>Code | Term | Freq   | Interest<br>Rate | APR<br>Code | Insdr<br>Code | Balance       |
| 25378-690       | A BUSINESS          |              | 597.45                                             | 86              | 051  | М      | 11.750           | VR          |               | 19,915.71     |
| 558770-890      | ANOTHER BUSINESS    |              | 165.00                                             | 36              | 051  | М      |                  | FR          |               | 8,272.43      |
| 25127-611       | ABBENANTE MARK K    |              | 339.80                                             | 02              | 061  | М      | 5.650            | FR          |               | 13,448.54     |
| 14138-610       | MEMBER BOBBI L      |              | 524.62                                             | 02              | 073  | М      | 8.390            | FR          |               | 16,497.54     |
| 14138-645       | MEMBER BOBBI L      |              | 162.04                                             | 40              | 063  | М      | 11.140           | FR          |               | 6,635.54      |
| 14138-811       | MEMBER BOBBI L      |              | 97.00                                              | 36              | 051  | М      |                  | FR          |               | 3,208.43      |
|                 | Total Accounts 2,42 | 1            | 414,882.09*                                        |                 |      |        |                  |             |               | 10,428,309.95 |

| 1/31/08 9:  | 1/31/08 9:05.50     |               | EDIT UNION     | LAIRSH |
|-------------|---------------------|---------------|----------------|--------|
|             |                     | AIRES Share L | isting 1/31/08 |        |
|             |                     |               | -              |        |
|             |                     | Share         |                |        |
| Account No. | Name                | Code          | Balance        |        |
|             |                     |               |                |        |
| 27333-000   | MEMBER MATTHEW L    | SH            | 100.72         |        |
| 31700-000   | A BUSINESS INC      | SH            | 5.00           |        |
| 31700-110   | ABC ENTERPRISES INC | 21            | 698.39         |        |
| 565500-000  | ABC INDUSTRIES      | SH            | 10.00          |        |
| 565500-001  | ABC INDUSTRIES      | BS            | .00            |        |
| 565500-110  | ABC INDUSTRIES      | SD            | 10,694.09      |        |
| 25378-000   | A BUSINESS INC      | SH            | 5.00           |        |
| 25378-001   | A BUSINESS INC      | BS            | 3.59           |        |
| 25378-110   | A BUSINESS INC      | 25            | 238.67-        |        |

### **DELETING AN EXISTING AIRES FILE**

As stated before, only one set of AIRES files is actually stored at a time; new files being created will overwrite any existing files. Occasionally, you may experience difficulty creating a new AIRES file due to a problem with overwriting an existing file. If this occurs, simply use the "Delete AIRES Files" option to remove the old files, then proceed with creating a new set.

Although this option is not usually necessary, you may choose to delete old files each time you intend to create new ones, just to avoid potential errors. (Self-processing credit unions may also choose to delete View files to save disk space, retaining the downloaded files for examiner use.)

"Delete AIRES Files" on the File Transfer/Audit Functions (MNFILE) menu

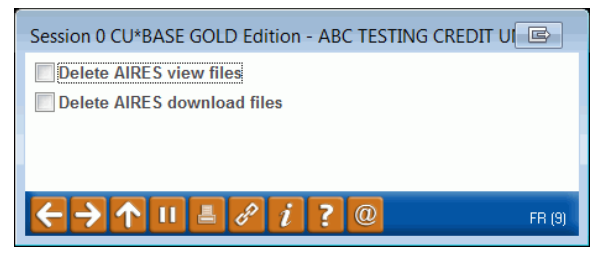

The first option deletes the AIRESSH and AIRESLN files formatted for viewing in CU\*BASE, along with their respective summaries. The second option deletes the AIRESSHDN and AIRESLNDN files formatted for downloading to a PC.

In most cases, it is best to delete both sets of files at the same time. Check the checkboxes for both and use Enter to clear the files. Then use **Create AIRES Files** on the File Transfer/Audit Functions (MNFILE) menu (see Page 8) to create a new set of files for the desired month-end.

# DOWNLOADING THE AIRES FILES TO A PC

IMPORTANT: The following are specific instructions about downloading the AIRES Files to a PC for the purpose of delivering them to an examiner. Your **CU\*BASE User ID must have special security privileges in order to perform these steps.** Please refer to the separate booklet, "File Transfers: Downloading Data from iSeries to PC" for details about the security requirements for processing file transfers.

1. Select *File Download (AS400 to PC)* on the File Transfer/Audit Functions (MNFILE) menu.

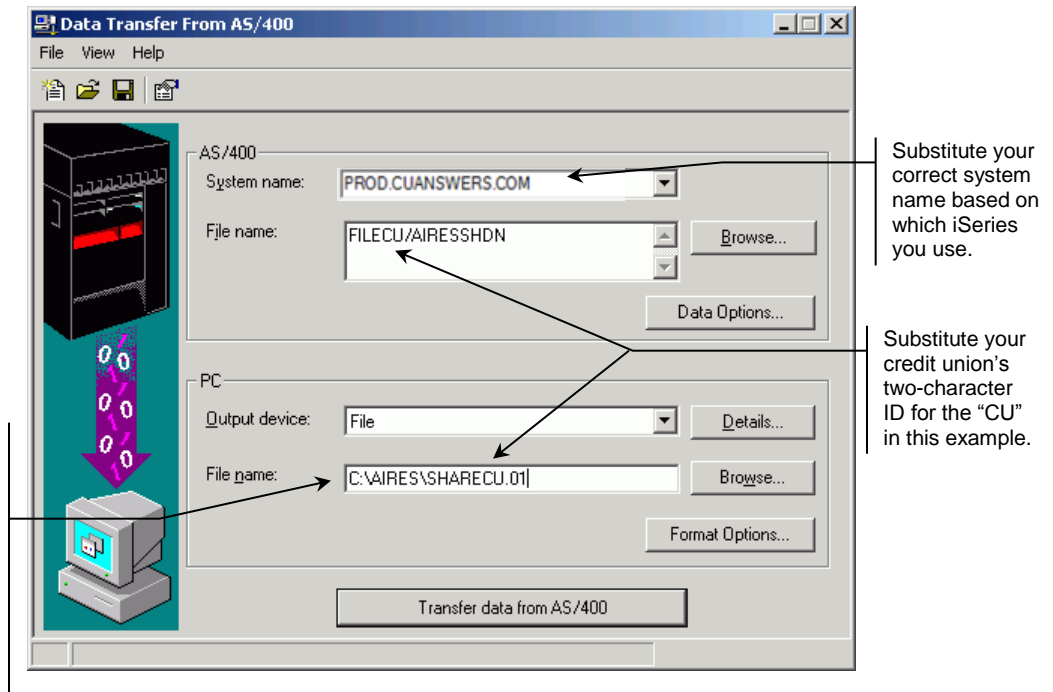

If you do not have a folder on your C: drive called AIRES, you may create one using Windows Explorer, or substitute any drive and/or folder name you wish.

See the booklet, "File Transfer: Downloading Data from iSeries to PC" for additional tips.

2. Use the following settings to download the AIRES Share File:

| Field Name  | Description                                                                                                    |  |  |  |  |
|-------------|----------------------------------------------------------------------------------------------------|--|--|--|--|
| iSeries     | These settings refer to where the data is coming from.                                                                                                    |  |  |  |  |
| System name | This designates the iSeries system from which the files will<br>be downloaded. For online credit unions, this will read<br>PROD.CUANSWERS.COM and should not be changed. |  |  |  |  |
|             | • NOTE: For CO*Northwest chents use PROD.CO-<br>NORTHWEST.com and for CU*South clients use<br>CUSOUTH.CUBASE.org                                                         |  |  |  |  |
| File name   | Enter your credit union's file library name, a forward slash, then the word "AIRESSHDN"                                                                                  |  |  |  |  |
|             | Filexx/AIRESSHDN                                                                                                    |  |  |  |  |
|             | Replace the letters xx in the example above with your credit union's two-character credit union ID.                                                                      |  |  |  |  |

| Field Name Description |                                                                                                    |  |  |
|------------------------|----------------------------------------------------------------------------------------------------|--|--|
| PC                     | These settings refer to where the data is going.                                                                                                    |  |  |
| Output device          | This setting controls the format in which the data will be downloaded. Click [▼] and choose File.                                                                                                    |  |  |
| File name              | Enter the path (the storage location, both drive and folder)<br>and file name where the downloaded file should be stored on<br>your PC. Use backslashes between the folder name and the<br>file name, as in the following sample:<br>C:\AIRES\SHARExx.01<br>Replace the letters xx in the example above with your credit<br>union's two-character credit union ID. |  |  |

#### 2. From the **File** menu, choose *Properties*.

| Properties                                                                                                    |                                                               |
|----------------------------------------------------------------------------------------------------|---------------------------------------------------------------|
| Conversions   Library List   Display   SQL   Connection   Startup                                                                                                  |                                                               |
| General options          General options         Convert CCSID 65535         Log position of untranslatable fields         Store DECFLOAT values as character data | This option <u>must</u> be selected in order for              |
| ASCII Text options                                                                                                    | the file to be in the<br>correct format for use<br>on the PC. |
| Excel file options<br>Convert Excel date and time cells to IBM i date or time<br>Allow numeric data in character columns to be<br>converted to character data      |                                                               |

- 4. Be sure that the Convert CCSID 65535 is selected, then click OK.
- 5. Choose **Transfer data from AS/400** to begin the transfer process. When done, a message will appear showing the number of records in the file. Choose OK.

| Transfer to File Complete |                                           |       |  |  |  |
|---------------------------|-------------------------------------------|-------|--|--|--|
| 000                       | Transfer statistics:<br>Rows transferred: | 27776 |  |  |  |
|                           | ОК                                        |       |  |  |  |

6. Process another transfer, this time to download the AIRES Loan file:

| AS | /400                       |                                           |                     |
|----|----------------------------|-------------------------------------------|---------------------|
|    | System name:<br>File Name: | Enter appropriate sys<br>FILExx/AIRESLNDN | stem name here      |
| PC |                            | -                                         |                     |
|    | Output device:             | File                                      | <i>.</i>            |
|    | File name:                 | C:\AIRES\LOANxx.01<br>drive and folder)   | (or your designated |

(NOTE: For the xx, substitute your credit union's two-character ID.)

- 7. Choose **Transfer data from AS/400** to begin the transfer process. When done, a message will appear showing the number of records in the file. Choose OK.
- 8. Use the X Close button to close the data transfer session and return to the CU\*BASE menu.

You may be asked if you wish to save the transfer request. If this is a transfer you plan to perform often, choose **Yes**. Enter a name for the transfer request, then choose **Save**. The request will be saved and the CU\*BASE menu will reappear. The next time you perform a transfer, use File, Open, to open this request again and all of the settings will be filled in automatically, ready to perform the transfer.

See the booklet, "File Transfers: Downloading Data from iSeries to PC" for additional hints and details.

The files can now be copied to diskette or attached to an email message to your examiner, according to his or her instructions. See the following page for information about compressing a file if it is too large to fit on a standard diskette.

• **NOTE:** The file is already tab delimited at download. Use File | Open in Excel, then browse to the file to open it. In the text import wizard, choose the Delimited option (not the fixed width option). See images below:

#### Screen 1

| Text Import Wizard - Step 1 of 3                                                                                                    | ▣?⊠                              |  |  |  |
|----------------------------------------------------------------------------------------------------|----------------------------------|--|--|--|
| The Text Wizard has determined that your data is Deli                                                                                                    | mited.                           |  |  |  |
| If this is correct, choose Next, or choose the data typ<br><sup>(</sup> Original data type                                                                                                    | e that best describes your data. |  |  |  |
| Choose the file type that best describes your data:            • Delimited         • Characters such as commas or tabs separate each field.             • Fixed width         • Fields are aligned in columns with spaces between each field. |                                  |  |  |  |
| Start import at <u>r</u> ow: 1 Start import at <u>r</u> ow:                                                                                                    | 437 : OEM United States          |  |  |  |

#### Screen 2

| Text Import Wizard - Step 2 of 3 📧 🤶 🔀                                                                                  |                                     |  |  |
|----------------------------------------------------------------------------------------------------|-------------------------------------|--|--|
| This screen lets you set the delimiters your data contains. You can see how your text is affected in the preview below. |                                     |  |  |
| Delimiters                                                                                                    |                                     |  |  |
| 🗹 <u>T</u> ab                                                                                                    |                                     |  |  |
| Se <u>m</u> icolon                                                                                                    | Treat consecutive delimiters as one |  |  |
| Comma <u>C</u> omma                                                                                                    | Text qualifier:                     |  |  |
| Space                                                                                                    |                                     |  |  |
| Other:                                                                                                    |                                     |  |  |

### **COMPRESSING AIRES FILES**

If the downloaded files are too large to fit on a standard diskette, you may wish to use software such as WinZip to compress each file to a smaller size. This can also be helpful if you plan to email the files to your examiner, because some email systems will not accept files over a certain size.

Following are some basic instructions for compressing an AIRES file using WinZip 7.0. Refer to your specific software help and instruction manuals for additional information.

1. Using Windows Explorer, locate the AIRES files that were downloaded in the previous steps.

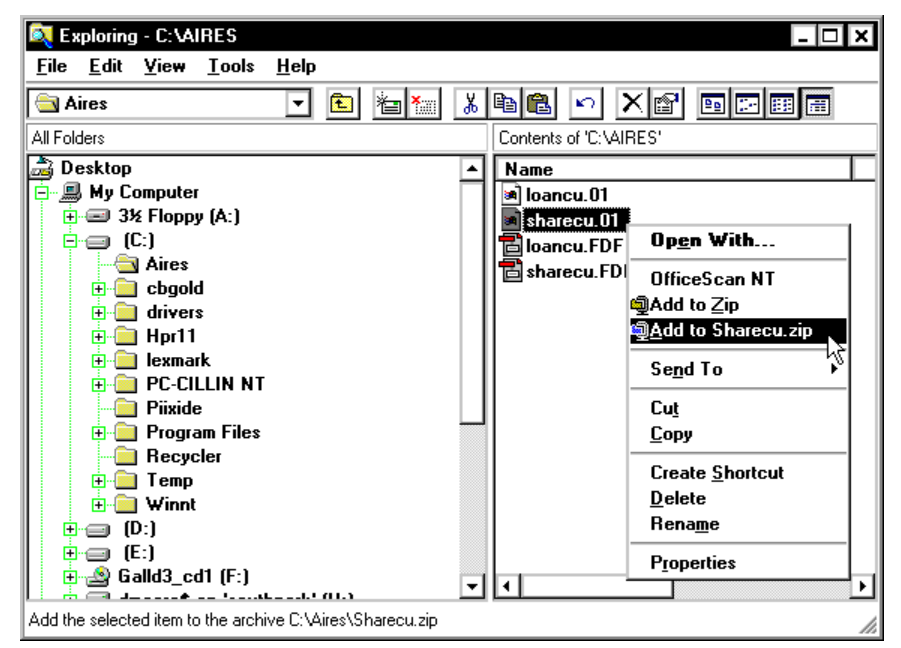

- 2. To compress the share account file, right-click on the **sharexx.zip file** and choose **Add to sharexx.zip** (your credit union's two-character ID will appear in place of the *xx*).
- 3. To compress the loan account file, right-click on the **loanxx.zip file** and choose **Add to loanxx.zip** (your credit union's two-character ID will appear in place of the *xx*).

When copying files to a diskette or sending them via email, use the **sharexx.zip** and **loanxx.zip** files (which will be considerably smaller) instead of the files that were downloaded from CU\*BASE.

# **AIRES FILE TRANSLATION TABLE**

#### Share File Layout

| NCUA Field Name                    | File AIRESLN<br>Field Name | Field<br>Length | CU*BASE File | CU*BASE Field                                                                                                    |
|------------------------------------|----------------------------|-----------------|--------------|----------------------------------------------------------------------------------------------------|
| Account Number                     |                            |                 |              |                                                                                                    |
| Account Number                     | SHDACNO                    | 20              | MEMBER1-4    | ACCTBS/ACTTYP                                                                                                    |
| Member's Name                      | SHDNAME                    | 30              | MASTER       | FNAME/LNAME/MIDIN                                                                                                    |
| Address                            | SHDADD1                    | 30              | MASTER       | ADDR1                                                                                                    |
| City                               | SHDCITY                    | 15              | MASTER       | CITY                                                                                                    |
| State                              | SHDSTAT                    | 2               | MASTER       | STATE                                                                                                    |
| Zip                                | SHDZIPC                    | 9               | MASTER       | ZIPCD                                                                                                    |
| Other Street Address               | SHDADD2                    | 30              | MASTER       | ADDR2                                                                                                    |
| Current Balance<br>(Share Balance) | SHDCBAL                    | 14              | MEMBER1-4    | CURBAL                                                                                                    |
| Share Type Code                    | SHDASTC                    | 5               | MEMBER1-4    | DIVAPL                                                                                                    |
| Social Security<br>Number (SSN)    | SHDSSNO                    | 12              | MASTER       | SSN                                                                                                    |
| Creation Date                      | SHDCRDT                    | 10              | MEMBER1-4    | OPENDAT                                                                                                    |
| Maturity Date                      | SHDMTDT                    | 10              | MEMBER3      | MATDAT                                                                                                    |
| Dividend Rate                      | SHDDVRT                    | 7               | MEMBER1-4    | <u> </u>                                                                                                    |
| Last Date of Activity              | SHDLACT                    | 10              | MEMBER1-4    | <u>;;;;;</u>                                                                                                    |
| Share Amount<br>Frozen             | SHDFZAM                    | 14              | MEMBER1-4    | UNCOLL/SECBAL                                                                                                    |
| Last Activity Code                 | SHDACTC                    | 5               | HTRANS1-3    | <u>;;;;;</u>                                                                                                    |
| Accrued<br>Interest/Dividends      | SHDAINT                    | 14              | <u> </u>     | <u>\$\$\$\$</u>                                                                                                    |
| Share File<br>Maintenance Date     | LNMNDT                     | 10              | MEMBER1-4    | MAINT but the century<br>is filled in based on if<br>the year is > 40 the<br>century is made to be<br>19, otherwise it is set to<br>20 |
| Last File<br>Maintenance User ID   | LNMNUR                     | 3               | MEMBER1-4    | EMPLID                                                                                                    |

#### Loan File Layout

| NCUA Field Name           | File AIRESLN<br>Field Name              | Field<br>Length               | CU*BASE File    | CU*BASE Field                                                                                              |
|---------------------------|-----------------------------------------|-------------------------------|-----------------|----------------------------------------------------------------------------------------------------|
| Account Number            | ACCT#                                   | 12                            | MEMBER5/6       | ACCTBS/ACTTYP                                                                                              |
| Member's Name             | NAME                                    | 30                            | MASTER          | FNAME/LNAME/MIDIN                                                                                          |
| Address                   | LNADD1                                  | 30                            | MASTER          | ADDR1                                                                                                    |
| City                      | LNCITY                                  | 15                            | MASTER          | CITY                                                                                                    |
| State                     | LNSTAT                                  | 2                             | MASTER          | STATE                                                                                                    |
| Zip                       | LNZIPC                                  | 9                             | MASTER          | ZIPCD                                                                                                    |
| Other Street Address      | LNADD2                                  | 30                            | MASTER          | ADDR2                                                                                                    |
| Loan Type Code            | LNALTC                                  | 5                             | MEMBER5/6       | LNCATG                                                                                                    |
| Payment Amount            | LNPAYM                                  | 14                            | MEMBER5/6       | PAYMNT unless loan is<br>a single payment loan<br>(LNPRFQ=p) then field<br>ACTBL3 from<br>MEMTRL3 is used) |
| Purpose Code              | LNALPC                                  | 5                             | MEMBER5/6       | LNTYPE                                                                                                    |
| Loan Term                 | LNTERM                                  | 3                             | MEMBER5<br>only | NOPAY, field is always<br>0 for MEMBER 6<br>records                                                        |
| Payment Frequency<br>Code | LNFREQ                                  | 2                             | MEMBER5/6       | LNPFRQ                                                                                                    |
| Date of Loan              | LNOPDY,<br>LNOPMO,<br>LNOPCC,<br>LNOPYR | 8 (four 2<br>digit<br>fields) | MEMBER5/6       | MTHOPN, DAYOPN,<br>YROPEN, LNOPCC = 19<br>if YROPEN > 40,<br>otherwise it's 20                             |
| Original Loan<br>Amount   | LNORG\$                                 | 14                            | MEMBER5/6       | LDBBAL                                                                                                    |
| Interest Rate             | LNIRTE                                  | 7                             | MEMBER5/6       | INTRAT                                                                                                    |
| Interest Rate Code        | LNAPRC                                  | 3                             | MEMBER5/6       | If VARINT is 0 or blank<br>this is set to "FR',<br>otherwise this is set to<br>"VR"                        |
| Current Loan<br>Balance   | LNCBAL                                  | 14                            | MEMBER5/6       | CURBAL                                                                                                    |
| Date of Last Activity     | LNLTMO,<br>LNLYDY,<br>LNLTYR.<br>LNLYCC | 8 (four 2<br>digit<br>fields) | MEMBER5/6       | LSTRMO, LSTRDY,<br>LNTCC=19 if LNLTYR ><br>40, otherwise it is<br>20LPAYYR                                 |
| Last Activity Code        | LNACTC                                  | 5                             |                 | Not updated, will<br>always be blank                                                                       |
| Next Payment Due<br>Date  | LNNXMO,<br>LNNXDY,<br>LNNXYR,<br>LNNXCC | 8 (four 2<br>digit<br>fields) | MEMBER5/6       | NXPYMO, NXPYDY,<br>NXPYYR, LNNXCC = 19,<br>if NXPYYR > 40,<br>otherwise it is 20                           |
| Accrued Interest          | LNACCI                                  | 10                            | MEMBER5/6       | INTDUE                                                                                                    |
| Credit Limit              | LNDLIM                                  | 2                             | MEMBER6<br>only | DBLIMIT, will always be zero for MEMBER5                                                                   |

| NCUA Field Name                    | File AIRESLN<br>Field Name | Field<br>Length | CU*BASE File | CU*BASE Field                                                                                                    |
|------------------------------------|----------------------------|-----------------|--------------|----------------------------------------------------------------------------------------------------|
|                                    |                            |                 |              | loans                                                                                                    |
| Social Security<br>Number          | LNSSO                      | 9               | MASTER       | SSN                                                                                                    |
| Days Delinquent                    | LNDDEL                     | 4               | MEMBER5/6    | DLQDAY + (DLQMTH *<br>30)                                                                                                    |
| Delinquency Counter<br>30-59 days  | LNDTHR                     | 3               |              | Not used, will always be zero                                                                                                    |
| Delinquency Counter<br>60-89 days  | LNDSXT                     | 3               |              | Not used, will always be zero                                                                                                    |
| Delinquency Counter<br>90-119 days | LNDNTY                     | 3               |              | Not used, will always be zero                                                                                                    |
| Delinquency Counter<br>120 days+   | LNDOVR                     | 3               |              | Not used, will always be zero                                                                                                    |
| Insider Codes                      | LNARIC                     | 2               | MASTER       | EMTYPE from MASTER<br>is used to lookup the<br>employee type in<br>SYSCTL and pick up<br>that employee type's<br>AIRES Insider Code    |
| Loan Officer/CC<br>Initials        | LNOFFC                     | 3               | MEMBER5/6    | EMPLID                                                                                                    |
| Corporation                        | LNCORP                     | 2               | MEMBER5/6    | CORPID                                                                                                    |
| Loan Purpose                       | LNPURP                     | 2               | MEMBER5/6    | LNTYPE                                                                                                    |
| Credit Score                       | LNRISK                     | 3               | MEMBER5/6    | RISKSC                                                                                                    |
| Charge Off Amount                  | LNCOFF                     | 15              |              | Not used, this will<br>always be zero                                                                                                  |
| Loan Risk Grade                    | LNPAPR                     | 10              | MEMBER5/6    | RISKLV                                                                                                    |
| Number of<br>Remaining Payments    | LNRPAY                     | 3               | MEMBER5      | NOPAYL, MEMBER5<br>only, this will always be<br>zero for MEMBER6<br>loans                                                              |
| Loan Collateral Code               | LNCLCD                     | 5               | CLML         | CLTYPE                                                                                                    |
| Loan File<br>Maintenance Date      | LNMNDT                     | 10              | MEMBER5/6    | MAINT but the century<br>is filled in based on if<br>the year is > 40 the<br>century is made to be<br>19, otherwise it is set to<br>20 |
| Last File<br>Maintenance User ID   | LNMNUR                     | 3               | MEMBER5/6    | EMPLID                                                                                                    |
| Branch Identity                    | LNBRNC                     | 10              | MEMBER5/6    | BRANCH                                                                                                    |